## 將 avi 影像檔轉成左右相反的軟體操作說明

1. 將軟體下載並安裝之後,點擊桌面上的 DVDVideoSoft Free Studio

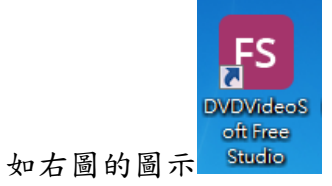

2. 進入後會出現如下圖的畫面,請點選編輯器後,再點

Free Video Flip and Rotate

| Free Video Editor<br><u>如何使用</u> |
|----------------------------------|
|                                  |
|                                  |
|                                  |
|                                  |

3. 如下圖照步驟操作, 1. 先選你要轉的 AVI 影像的位置 2. 點擊左右相反圖示

| Free Video Flip and Rotate v. 2.1.9 build 822                                                                   |                                              |
|----------------------------------------------------------------------------------------------------|----------------------------------------------|
| 輸入檔案: <b>1</b>                                                                                                  | 動出檔案                                         |
| C: \Users \mis \Desktop \390 \01-0710-0720.avi                                                                  | C:\Users\mis\Desktop\390\01-0710-0720(2).avi |
|                                                                                                    |                                              |
|                                                                                                    |                                              |
|                                                                                                    | -                                            |
| in the second second second second second second second second second second second second second second second |                                              |
| The second second second second second second second second second second second second second second second se |                                              |
|                                                                                                    |                                              |
|                                                                                                    |                                              |
| 2015-09-09 07:09:57 390-YZ 086KM/H                                                                              | 2015-09-09 07:09:57 390-YZ 086KM/H           |
|                                                                                                    |                                              |
|                                                                                                    | 00:00:00:00 / 00:08:15:200                   |
| 1                                                                                                    |                                              |
| ф м п и ф (Г                                                                                                    |                                              |
|                                                                                                    | 2 3                                          |
|                                                                                                    | 選項 儲存影片                                      |

3. 點儲存影片,會有進度條跑完後,點擊 X 離開